A new shortcut to run the software should show up on your desktop, double click it to open the program

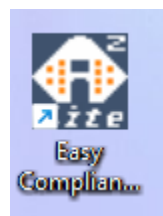

Running a compliance report

This is what it looks like when you open it

| Easy Compliance Lite - [CpapRei        | ader1]                |                |                    |                          |                      |                                                                      | - 0 X |
|----------------------------------------|-----------------------|----------------|--------------------|--------------------------|----------------------|----------------------------------------------------------------------|-------|
| File Edit View Download Set            | tings Help            |                | ~ <b>- -</b>       |                          |                      |                                                                      |       |
|                                        | <u> </u>              | <b>A</b> (9)   | 0 <b>2 1</b>       |                          |                      |                                                                      |       |
| First Name :<br>Last Name :<br>ID No : |                       |                | Stu<br>La          | et Date :<br>st Update : |                      | Device Brand : Apex Medical<br>Device Model : XT series / iCH series |       |
| Name :                                 |                       |                |                    |                          | Physician :          |                                                                      |       |
|                                        |                       |                |                    |                          | Sleep Lab :          |                                                                      |       |
| ID No :                                |                       |                |                    |                          | Equipment Provider : |                                                                      |       |
| Chart NO. :                            |                       |                |                    |                          | Insurance Company :  |                                                                      |       |
| Sex :                                  |                       |                |                    |                          |                      |                                                                      |       |
| Date of Birth :                        |                       |                |                    |                          |                      |                                                                      |       |
| Ethnic Category :                      |                       |                |                    |                          |                      |                                                                      |       |
| Address :                              |                       |                |                    |                          |                      |                                                                      |       |
|                                        |                       |                |                    |                          |                      |                                                                      |       |
| Observ No Olemaka                      |                       |                |                    |                          |                      |                                                                      |       |
| Phone No.(Office) :                    |                       |                |                    |                          |                      |                                                                      |       |
| Cell Phone :                           |                       |                |                    |                          |                      |                                                                      |       |
|                                        |                       |                |                    |                          |                      |                                                                      |       |
|                                        |                       |                |                    |                          |                      |                                                                      |       |
|                                        |                       |                |                    |                          |                      |                                                                      |       |
|                                        |                       |                |                    |                          |                      |                                                                      |       |
|                                        |                       |                |                    |                          |                      |                                                                      |       |
|                                        |                       |                |                    |                          |                      |                                                                      |       |
|                                        |                       |                |                    |                          |                      |                                                                      |       |
|                                        |                       |                |                    |                          |                      |                                                                      |       |
|                                        |                       |                |                    |                          |                      |                                                                      | Edit  |
|                                        |                       |                |                    |                          |                      |                                                                      |       |
| Patient Profile Clinical I             | Details Patient Notes | Total Time Com | pliance Detail Lor | ig Term                  |                      |                                                                      |       |
| eedy.                                  |                       |                |                    |                          |                      |                                                                      | NUM   |

## Click Edit in the bottom right corner to add patient information

| 🔍 🗎                   | ď | ٩ | 1 | ø, | ۱ | 8 | 2                             |                      |                                                                      |      |
|-----------------------|---|---|---|----|---|---|-------------------------------|----------------------|----------------------------------------------------------------------|------|
| lame :<br>lame :<br>: |   |   |   |    |   |   | Start Date :<br>Last Update : |                      | Device Brand : Apex Medical<br>Device Model : XT series / iCH series |      |
| ime :                 |   |   |   |    |   |   |                               | Physician :          |                                                                      |      |
|                       |   |   |   |    |   |   |                               | Sleep Lab :          |                                                                      |      |
| No :                  |   |   |   |    |   |   |                               | Equipment Provider : |                                                                      |      |
| art NO. :             |   |   |   |    |   |   |                               | Insurance Company :  |                                                                      |      |
|                       |   |   |   |    |   |   |                               |                      |                                                                      |      |
| of Birth :            |   |   |   |    |   |   |                               |                      |                                                                      |      |
| ic Category :         |   |   |   |    |   |   |                               |                      |                                                                      |      |
| ress :                |   |   |   |    |   |   |                               |                      |                                                                      |      |
| ne No.(Home) :        |   |   |   |    |   |   |                               |                      |                                                                      |      |
| ne No.(Office) :      |   |   |   |    |   |   |                               |                      |                                                                      |      |
| Phone :               |   |   |   |    |   |   |                               |                      |                                                                      |      |
|                       |   |   |   |    |   |   |                               |                      |                                                                      |      |
|                       |   |   |   |    |   |   |                               |                      |                                                                      |      |
|                       |   |   |   |    |   |   |                               |                      |                                                                      | Edit |

| Name :<br>Vame :<br>Vame : | Start Date :<br>Last Update : |                                       |                       |           | Device Brand : Apex Medical<br>Device Model : XT series / iCH series |  |
|----------------------------|-------------------------------|---------------------------------------|-----------------------|-----------|----------------------------------------------------------------------|--|
| ame :                      |                               | Phy                                   | rsician :<br>ep Lab : |           |                                                                      |  |
| No :                       |                               | For                                   | inment Provider       |           |                                                                      |  |
| hart NO. :                 | Patient Information           |                                       |                       |           | ×                                                                    |  |
| ex :                       | Name and Arkiness             |                                       |                       |           |                                                                      |  |
| ate of Birth :             | First Name                    | Last Name                             | ID No.                | Chart No. |                                                                      |  |
| hnic Category :            | Street and Number             |                                       | Town/City             |           |                                                                      |  |
| ddress :                   | State or Province             | Zip or Postal Code                    | Country               |           |                                                                      |  |
| none No.(Home) :           | Telephone<br>Home             | Date of Birth<br>Year Month Day       | Physician             |           |                                                                      |  |
| none No.(Office) :         | Office                        | ÷ ÷ ÷                                 | Sleep Lab             |           |                                                                      |  |
| II Phone :                 | Cellular Phone                | Sex<br>Male Female<br>Ethnic Category | Equipment Provider    |           |                                                                      |  |
|                            |                               |                                       |                       | ОК        | Cancel                                                               |  |
|                            |                               |                                       |                       |           |                                                                      |  |

No particular information is required to run a report so patients only have to add what they want to

## Then click Ok when finished

| ame :<br>ime :<br>: | Start Date :<br>Last Update :    |                        |                    |           | Device Brand : Apex Medical<br>Device Model : XT series / iCH series |  |
|---------------------|----------------------------------|------------------------|--------------------|-----------|----------------------------------------------------------------------|--|
| me :                |                                  | Phy                    | rsician :          |           |                                                                      |  |
|                     |                                  | Sle                    | ep Lab :           |           |                                                                      |  |
| No :                |                                  | For                    | inment Provider    |           |                                                                      |  |
| art NO. :           | Patient Information              |                        |                    |           | ×                                                                    |  |
|                     | Patient Profile Clinical Details |                        |                    |           |                                                                      |  |
|                     | Name and Address<br>First Name   | Last Name              | ID No.             | Chart No. |                                                                      |  |
| e of Birth :        | 1                                |                        |                    |           |                                                                      |  |
| nic Category :      | Street and Number                |                        | Town/City          |           |                                                                      |  |
| iress :             | State or Province                | Zip or Postal Code     | Country            |           |                                                                      |  |
| n Na (Jama) i       | Telephone                        | Date of Birth          | Physician          |           |                                                                      |  |
| ie wol(nome) :      | Home                             | Year Month Day         |                    |           | _                                                                    |  |
| ne No.(Office) :    | Office                           |                        | Sieep Lab          |           |                                                                      |  |
| Phone :             | Cellular Phone                   | Sex<br>O Male ○ Female | Equipment Provider |           |                                                                      |  |
|                     |                                  | Ethnic Category        | Insurance Company  |           |                                                                      |  |
|                     |                                  |                        |                    | OK Cano   |                                                                      |  |
|                     |                                  |                        |                    |           |                                                                      |  |
|                     |                                  |                        |                    |           |                                                                      |  |
|                     |                                  |                        |                    |           |                                                                      |  |
|                     |                                  |                        |                    |           |                                                                      |  |
|                     |                                  |                        |                    |           |                                                                      |  |

| Easy Compliance Lite - [CapaReader1]<br>File [dit Yew Download Settings Help                  | - a x                                                               |
|-----------------------------------------------------------------------------------------------|---------------------------------------------------------------------|
| TR 🕥 🗎 🗹 🔕 🖳 🛷 🖲 🗇 🖴 🔳                                                                        |                                                                     |
| First Name : Start Date :<br>Last Name :<br>ID No : Last Update :<br>ID No :                  | Device Brand : Apex Medical<br>Device Model : XT series / KH series |
| Name :                                                                                        | Physician :                                                         |
|                                                                                               | Sleep Lab :                                                         |
| ID No :                                                                                       | Equipment Provider :                                                |
| Chart NO. :                                                                                   | Insurance Company :                                                 |
| Sex :                                                                                         |                                                                     |
| Date of Birth :                                                                               |                                                                     |
| Ethnic Category :                                                                             |                                                                     |
| Address :                                                                                     |                                                                     |
|                                                                                               |                                                                     |
| Phone No.(Home) :                                                                             |                                                                     |
| Phone No.(Office) :                                                                           |                                                                     |
| Cell Phone :                                                                                  |                                                                     |
|                                                                                               |                                                                     |
|                                                                                               |                                                                     |
|                                                                                               |                                                                     |
|                                                                                               |                                                                     |
|                                                                                               |                                                                     |
|                                                                                               |                                                                     |
|                                                                                               |                                                                     |
|                                                                                               |                                                                     |
|                                                                                               | Edit                                                                |
| Patient Profile Clinical Details Patient Notes   Total Time   Compliance   Detail   Long Term |                                                                     |
| Print reports                                                                                 | NUM                                                                 |

Click the 7<sup>th</sup> icon with the light blue arrow on the top tool bar to upload data for the report

Then navigate through your files to the files you got from the machine SD card, if the patient uses their unit in APAP mode the file they are looking for ends with .ape whereas if the patient uses their unit in CPAP mode the file they are looking for end with .cpe

If they can't see the file they need to make sure they have the correct one listed in this drop down while looking for the file

| 🚯 Open SDCard File                                                |                |                                       |                    |             | ×                          |
|-------------------------------------------------------------------|----------------|---------------------------------------|--------------------|-------------|----------------------------|
| $\leftarrow \  \   \rightarrow \  \   \checkmark \  \   \uparrow$ | 🚞 > Do         | ownloads > Misc > Apex Compliance Thi | ings >             | ~ C         | Search Apex Compliance T P |
| Organize 🔻 Nev                                                    | w folder       |                                       |                    |             | ≣ ▾ 🔲 🚯                    |
| 🗸 📥 OneDrive - Pe                                                 | ersi l         | Name                                  | Date modified      | Type Size   |                            |
| > 🧾 Desktop                                                       | _              | ist week                              |                    |             |                            |
| > 📑 Documents                                                     |                | Marc Davis                            | 10/20/2023 1:52 PM | File folder |                            |
| > 🔀 Pictures                                                      | ∨ Ea           | arlier this year                      |                    |             |                            |
|                                                                   |                | ID110068.APE                          | 6/13/2023 12:11 PM | APE File    | 21 KB                      |
| E Desktop                                                         | * <sup> </sup> |                                       |                    |             |                            |
| 🚽 Downloads 🔅                                                     | *              |                                       |                    |             |                            |
| 🔀 Pictures 💡                                                      | *              |                                       |                    |             |                            |
| Documents ;                                                       | *              |                                       |                    |             |                            |
| 🕖 Music 🗦                                                         | *              |                                       |                    |             |                            |
| 🔀 Videos                                                          |                |                                       |                    |             |                            |
|                                                                   | File name:     |                                       |                    | ~           | APAP SDCard Files (*.ape)  |
|                                                                   |                |                                       |                    |             | Open Cancel                |

Then click Open and the data will upload

To view the data click on the Compliance tab at the bottom

| Easy Compliance Lite - [CpapReader1]                                                                                                    |                                                     | - 0 >                                                                                                    |
|----------------------------------------------------------------------------------------------------|-----------------------------------------------------|----------------------------------------------------------------------------------------------------|
| Elle Edit View Download Settings Help                                                                                                    |                                                     |                                                                                                    |
| Lig & Lin & Sul Yes' &<br>First Name :<br>Last Name :<br>ID No :                                                                                                    | Start Date : 2021/03/13<br>Last Update : 2023/10/27 | Device Braad : Apex Medical<br>Device Model : SENSE                                                                                                    |
| Name :       Name :       ID No :       Chart NO. :       Sex :       Date of Birth :       Ethnic Category :       Address :       Phone No.010me) :       Phone No.010me) :       Cell Phone : |                                                     | Physician :  Physician :  Physi |
|                                                                                                    |                                                     | Ede                                                                                                    |
| Patient Profile Clinical Details Patient Notes Total Tin                                                                                                    | ne Compliance Detail Long Term                      |                                                                                                    |

If you want to look at any other details you can explore with the other tabs at the bottom

To print a compliance report click on the Printer icon in the top tool bar, it's the 5<sup>th</sup> icon

| Easy Compliance Lite - [CpapReader<br>File Edit View Download Setting | er1)<br>as Help           |                     |                                                     |                      |                                                     | - 0 × |
|-----------------------------------------------------------------------|---------------------------|---------------------|-----------------------------------------------------|----------------------|-----------------------------------------------------|-------|
| TR 🔍 🗎 🛛                                                              | r 🔊 🖷 🛷                   | ۵ 🕙 🗈               | 2                                                   |                      |                                                     |       |
| First Name :<br>Last Name :<br>ID No :                                |                           |                     | Start Date : 2021/03/13<br>Last Update : 2023/10/27 |                      | Device Brand : Apex Medical<br>Device Model : SENSE |       |
| Name :                                                                |                           |                     |                                                     | Physician :          |                                                     |       |
|                                                                       |                           |                     |                                                     | Sleep Lab :          |                                                     |       |
| ID No :                                                               |                           |                     |                                                     | Equipment Provider : |                                                     |       |
| Chart NO. :                                                           |                           |                     |                                                     | Insurance Company :  |                                                     |       |
| Sex :                                                                 |                           |                     |                                                     |                      |                                                     |       |
| Date of Birth :                                                       |                           |                     |                                                     |                      |                                                     |       |
| Ethnic Category :                                                     |                           |                     |                                                     |                      |                                                     |       |
| Address :                                                             |                           |                     |                                                     |                      |                                                     |       |
| Phone No.(Home) :                                                     |                           |                     |                                                     |                      |                                                     |       |
| Phone No.(Office) :                                                   |                           |                     |                                                     |                      |                                                     |       |
| Cell Phone :                                                          |                           |                     |                                                     |                      |                                                     |       |
|                                                                       |                           |                     |                                                     |                      |                                                     | 24    |
|                                                                       |                           |                     |                                                     |                      |                                                     |       |
| Patient Profile Clinical Det                                          | tails Patient Notes Total | Time Compliance Del | ail Long Term                                       |                      |                                                     |       |

Then depending on what information the patient wants on the report they can select or deselect any of the listed options, it is recommended to just leave all of the options selected, but if the report is too long then they can unselect Long Term Trend

| Tensk combinance rate . Tebaharanara |                              |                   |                                                   |                           |                      |                                                     |      |
|--------------------------------------|------------------------------|-------------------|---------------------------------------------------|---------------------------|----------------------|-----------------------------------------------------|------|
| : Edit View Download Settings        | s <u>H</u> elp               |                   |                                                   |                           |                      |                                                     |      |
| 🐄 🔍 💾 🗹                              | * 🔊 🗏 🝼                      | ھ 🕙 🚯             | 2                                                 |                           |                      |                                                     |      |
| ist Name :<br>at Name :<br>) No :    |                              |                   | Start Date : 2021/03/13<br>Last Update : 2023/10/ | 3<br>27                   |                      | Device Brand : Apex Medical<br>Device Model : SENSE |      |
| Name :                               |                              |                   |                                                   |                           | Physician :          |                                                     |      |
|                                      |                              |                   |                                                   |                           | Sleep Lab :          |                                                     |      |
| ID No :                              |                              |                   |                                                   |                           | Equipment Provider : |                                                     |      |
| Chart NO. :                          |                              |                   |                                                   |                           | Insurance Company :  |                                                     |      |
| Sex :                                |                              |                   |                                                   |                           |                      |                                                     |      |
| Date of Birth :                      |                              |                   |                                                   | Print Report              | ×                    |                                                     |      |
| Ethnic Category :                    |                              |                   |                                                   | Report Type               | OK                   |                                                     |      |
| Address :                            |                              |                   |                                                   | Summary                   | Cancel               |                                                     |      |
|                                      |                              |                   |                                                   | Compliance Time           |                      |                                                     |      |
|                                      |                              |                   |                                                   | Long Term Trend           |                      |                                                     |      |
| Phone No.(Home) :                    |                              |                   |                                                   |                           |                      |                                                     |      |
| Phone No.(Office) :                  |                              |                   |                                                   |                           |                      |                                                     |      |
| Cell Phone :                         |                              |                   |                                                   | Print preview before prin | ing                  |                                                     |      |
|                                      |                              |                   |                                                   |                           |                      |                                                     |      |
|                                      |                              |                   |                                                   |                           |                      |                                                     |      |
|                                      |                              |                   |                                                   |                           |                      |                                                     |      |
|                                      |                              |                   |                                                   |                           |                      |                                                     |      |
|                                      |                              |                   |                                                   |                           |                      |                                                     |      |
|                                      |                              |                   |                                                   |                           |                      |                                                     |      |
|                                      |                              |                   |                                                   |                           |                      |                                                     |      |
|                                      |                              |                   |                                                   |                           |                      |                                                     |      |
|                                      |                              |                   |                                                   |                           |                      |                                                     | Edit |
|                                      |                              |                   |                                                   |                           |                      |                                                     |      |
| atient Profile Clinical Deta         | tails Patient Notes Total Ti | me Compliance Det | uil Long Term                                     |                           |                      |                                                     |      |

## Then click OK

| Edit View Download Settings Help                                                                                                    |                                                                                    |
|----------------------------------------------------------------------------------------------------|------------------------------------------------------------------------------------|
| R 🖹 🗹 🕼 🖷 🗳 🖲 😷 🖴 🔳                                                                                                    |                                                                                    |
| Name : Sart Date : 2022/03/22<br>Name : Law Update : 2022/03/27<br>0 :                                                                                                    | Device Brand : Apex Medical<br>Device Model : AUTO                                 |
| Name :                                                                                                    | Physician :       Steep Lab :       Equipment Provider :       Insurance Company : |
| ian :                                                                                                    | Carcel                                                                             |
| Phone No,(ffome) : Phone No,(ffome) : Phone No,(ffome) : Phone No,(ffome) : Phone : Phone : Ph | anning                                                                             |
|                                                                                                    |                                                                                    |
| itent Profile Clinical Details   Patient Notes   Total Time   Compliance   Detail   Long Term                                                                                                    | Edd                                                                                |

Then click Print to print the report or to save the report as a PDF you still click print but then use the Microsoft Print to PDF option as the printer

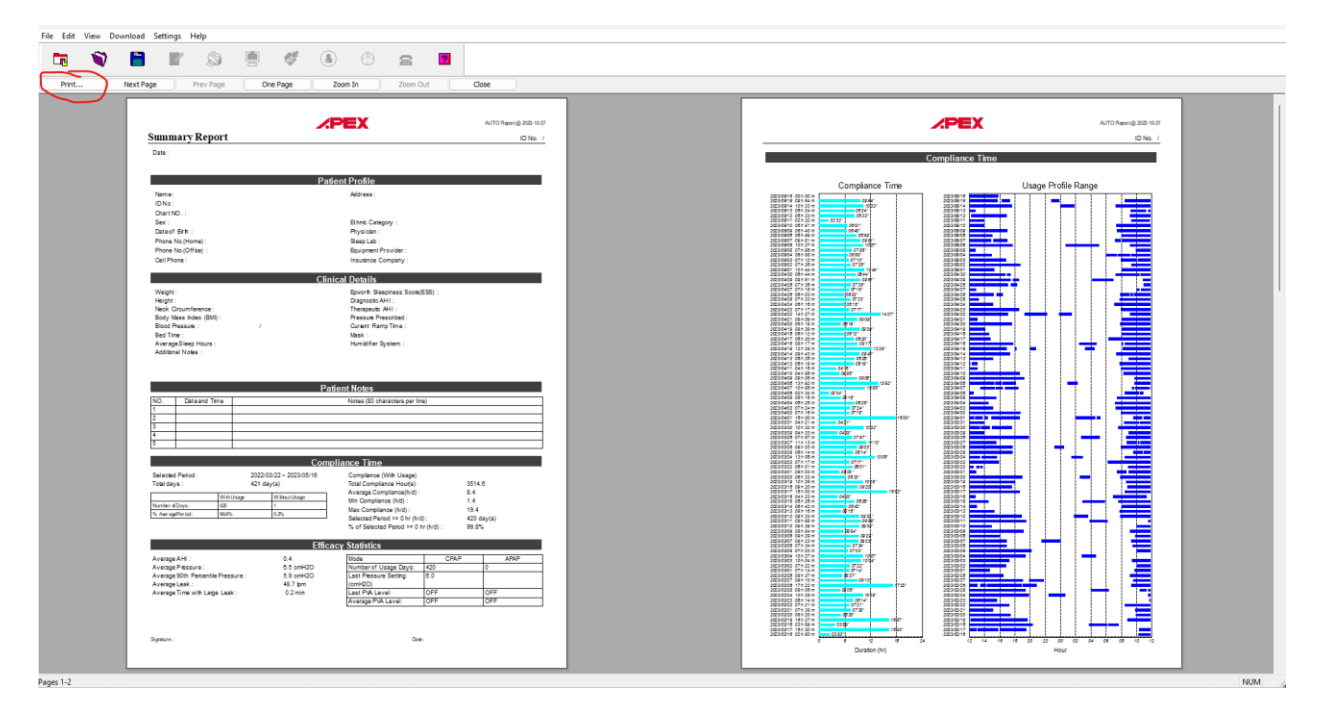